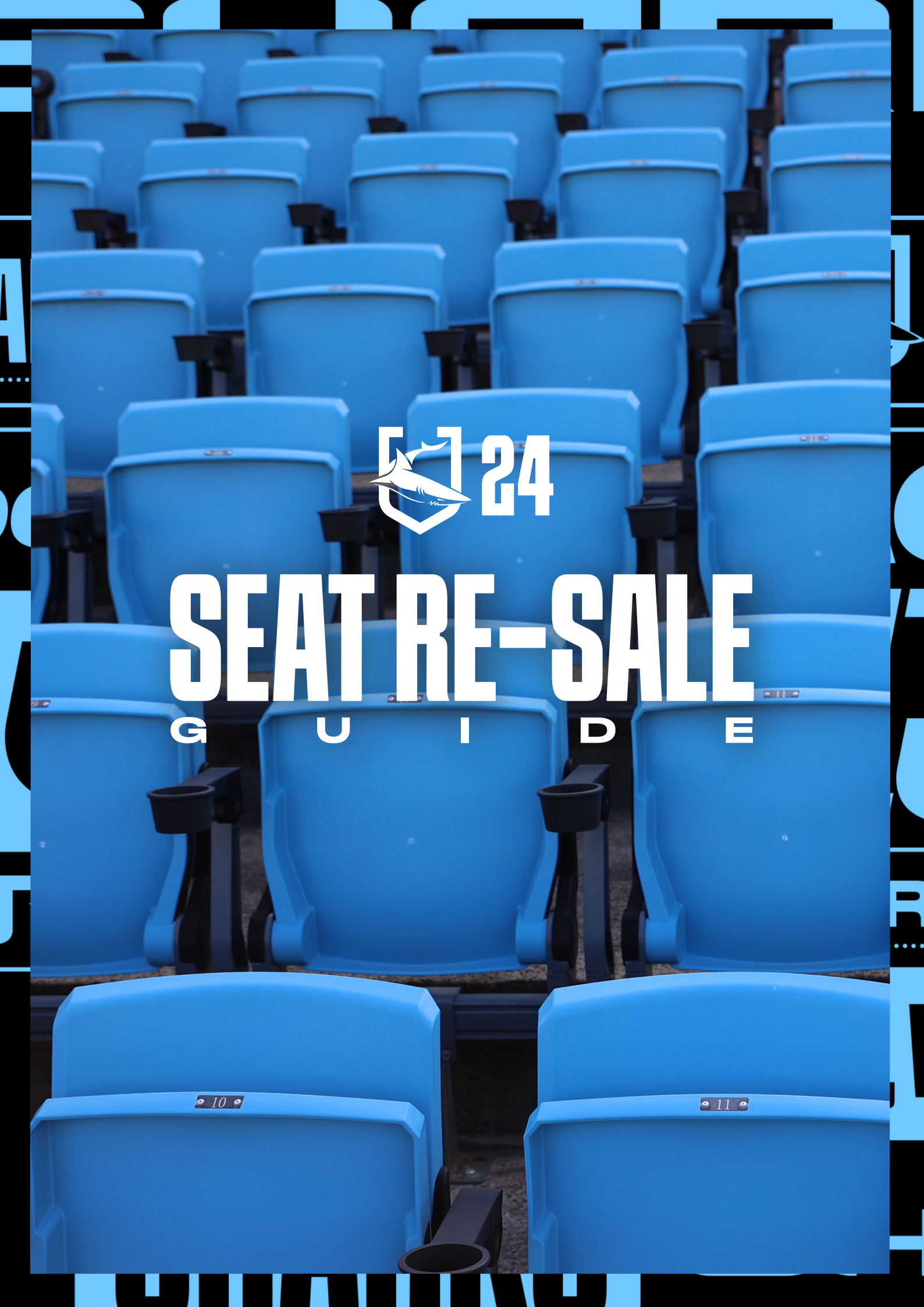

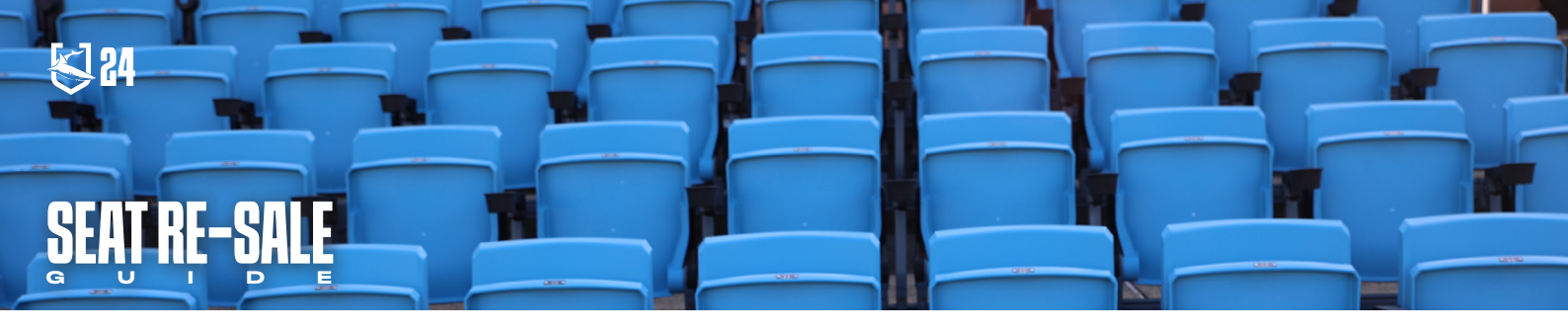

#### Seat Re-Sale for Full Season Members

The days of missing out on value for money if you are unable to attend a Cronulla Sharks home game are long gone. In partnership with Ticketek, the Cronulla Sharks are launching a seat re-sale option for Members who can't attend games and wish to have their seats sold to other Members or fans.

Members with questions about the Seat Re-Sale process are encouraged to visit our <u>Seat Re-Sale FAQs</u> document or contact the Membership Team via email at **members@sharks.com.au** 

#### Step 1 - Log into Members Portal

Visit the <u>Membership Portal</u>, and login using your Membership Number as your Username.

If you can't remember your Password, select 'Forgotten your Password?' which will send an email to the email address linked to your Membership to assist you with logging in.

|                                                                                                    | HOME INFORMATION CERTIFICATE MY ACCOUNT 🐂                                                                                                    |
|----------------------------------------------------------------------------------------------------|----------------------------------------------------------------------------------------------------|
| <b>Forgotten your password?</b><br>If you forgotten your password or logging in for the first time, please use the reset password button to activate your account.<br><b>DESET PASSWORD</b><br>Not a member yet? - Please choose a membership package to suit your needs and follow the steps to register your details. | Member login<br>Please sign in to manage your account (your username<br>is your Member Number).<br>Username<br>Your member number<br>Password<br>Forgotten your password?<br><br>SIGN IN<br>Remember my username<br>Uncheck if you are on a shared computer. |
| © Sharks 2023. All rights reserved.<br>Version 5.21 B20 R1                                                                                                    | f 🎔 🖸                                                                                                    |
|                                                                                                    |                                                                                                    |

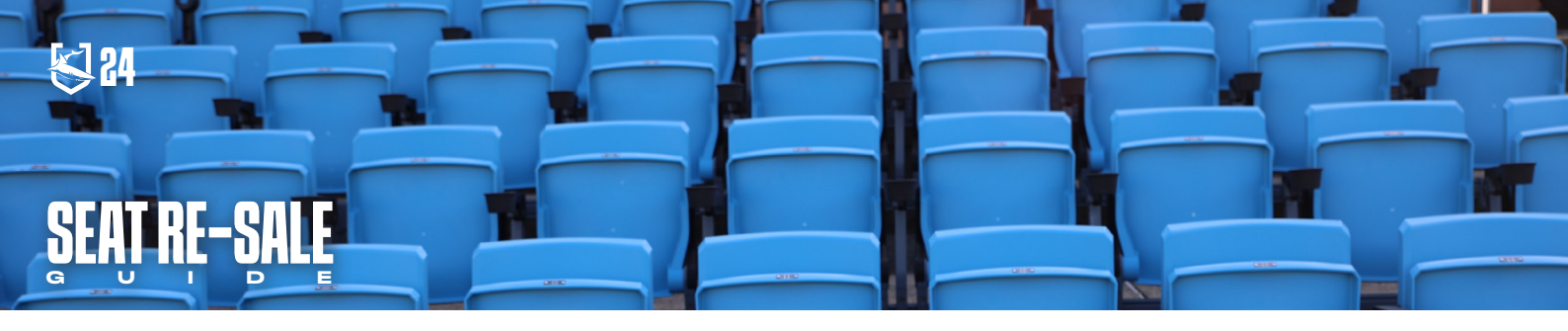

## Step 2 - Viewing your Order History

Once you have logged into your account, you will see 'My Account' in the top menu bar.

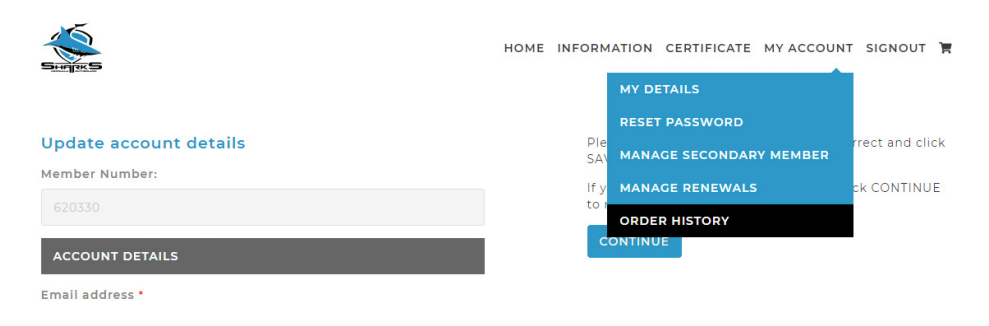

Hover over 'My Account' to display the drop-down menu and select 'Order History'. Please note that loading the 'Order History' page can take some time.

Below is the 'Order History' page, which should reflect the number of Memberships that you hold and the number of games remaining in the season.

| Allocated Total Seats: 5 Avail | able Games: 2       |                              |              |   |
|--------------------------------|---------------------|------------------------------|--------------|---|
| SELECT THE GAME                | ~                   | Select Section               | ✓ Select Row | ~ |
|                                |                     |                              |              |   |
|                                |                     |                              |              |   |
|                                |                     |                              |              |   |
|                                |                     |                              |              |   |
|                                |                     |                              |              |   |
|                                |                     | T                            |              |   |
|                                |                     | T                            |              |   |
|                                | Please select the g | Tame to view the transaction | 7            |   |
|                                | Please select the g | Tame to view the transaction | 7            |   |

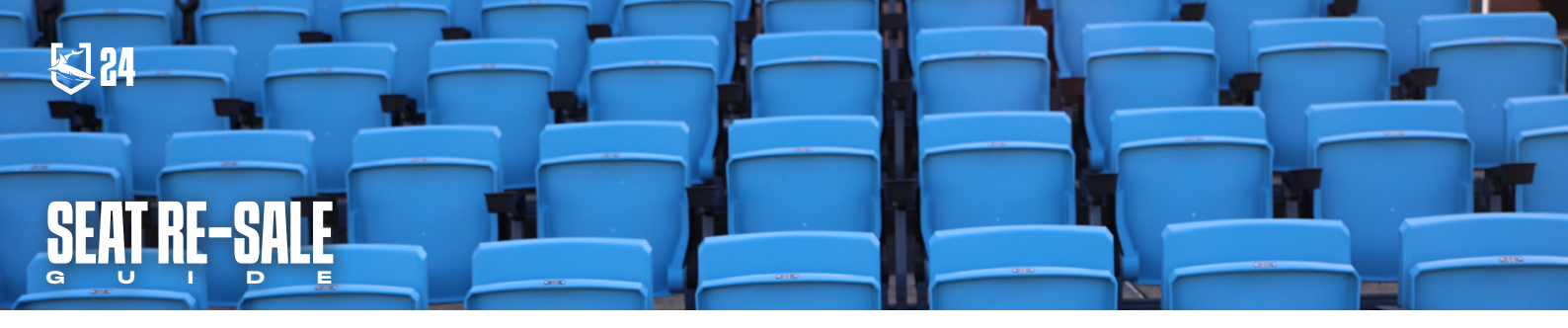

## Step 3 - Selecting the game and seats for Re-Sale

Once on this page, select the game that you wish to return your seats for. Then, select the seats that you wish to return for the game that you have selected.

| A   | located Total Seats: 5 Available Games: 2                                                                                                    |                                    |                |              |   |
|-----|----------------------------------------------------------------------------------------------------|------------------------------------|----------------|--------------|---|
| 10  | Sharks v Canberra Raiders                                                                                                    | ~                                  | Select Section | ▼ Select Row | ~ |
|     |                                                                                                    |                                    |                |              |   |
| ele | ct your seats to share or return                                                                                                    |                                    |                |              |   |
|     | Game Info                                                                                                    | Seating info                       |                | Status       |   |
|     | Game: 10 Sharks v Canberra Raiders<br>Venue: PointsBet Stadium<br>Date/Time: Sun Sep 03 2023 16:05:00 GMT+1000<br>(Australian Eastern Standard Time) | Section: SPBU4<br>Row:<br>Seat: 24 |                |              |   |
|     | Game: 10 Sharks v Canberra Raiders<br>Venue: PointsBet Stadium<br>Date/Time: Sun Sep 03 2023 16:05:00 GMT+1000<br>(Australian Eastern Standard Time) | Section: SPBU4<br>Row:<br>Seat: 23 |                |              |   |
|     | Game: 10 Sharks v Canberra Raiders<br>Venue: PointsBet Stadium<br>Date/Time: Sun Sep 03 2023 16:05:00 GMT+1000<br>(Australian Eastern Standard Time) | Section: SPBU4<br>Row:<br>Seat: 22 |                |              |   |
|     | Game: 10 Sharks v Canberra Raiders<br>Venue: PointsBet Stadium<br>Date/Time: Sun Sep 03 2023 16:05:00 GMT+1000<br>(Australian Eastern Standard Time) | Barcode: 2987                      | 9              |              |   |
|     | Game: 10 Sharks v Canberra Raiders<br>Venue: PointsBet Stadium<br>Date/Time: Sun Sep 03 2023 16:05:00 GMT+1000<br>(Australian Eastern Standard Time) | Barcode: 2986                      | 9              |              |   |

**Please note,** that only your seating details will be shown if you have a Reserved Seat, whilst only your Barcode will appear if you have a General Admission Membership.

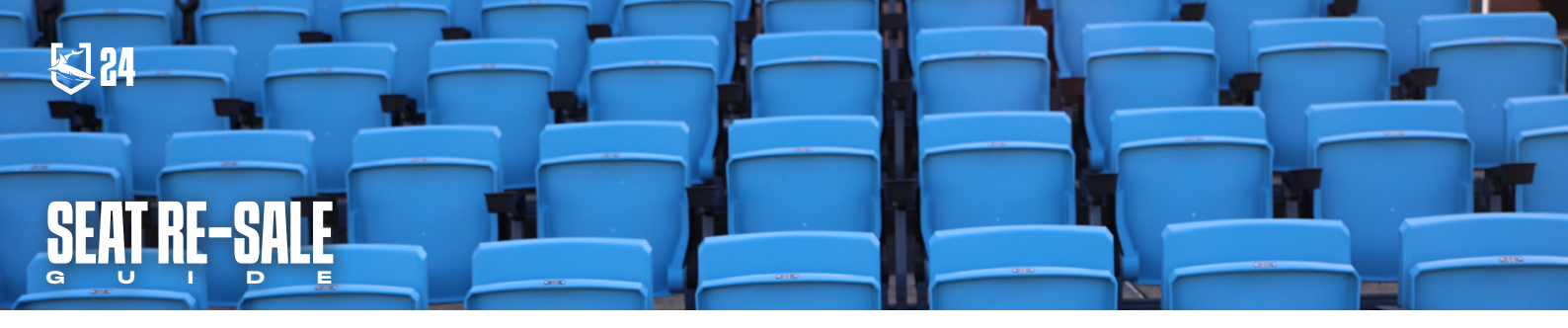

# **Step 4 - Confirm and Accept**

Once you are satisfied that you have selected to return the correct seats for the correct game that you are unable to attend, accept the Terms and Conditions and select 'Return Seats'.

| Allocated Total Seats: 3 Available Games: 4 |                                                                                                    |                                                                                                    |                |              |  |
|---------------------------------------------|----------------------------------------------------------------------------------------------------|----------------------------------------------------------------------------------------------------|----------------|--------------|--|
| 08                                          | 3 Sharks v Manly Sea Eagles                                                                              | ~                                                                                                    | Select Section | Select Row 🗸 |  |
| Se                                          | end Seat Return selected seats                                                                           |                                                                                                    |                |              |  |
| 1 se                                        | at selected                                                                                              |                                                                                                    |                |              |  |
|                                             | Game Info                                                                                                | Seating info                                                                                                    | Sta            | itus         |  |
|                                             | Game: 08 Sharks v Manly Sea Eagles                                                                       | Section: SETU5                                                                                                    |                |              |  |
|                                             | Date/Time: Sun Jul 23 2023 16:05:00 Gl<br>(Australian Eastern Standard Time)                             | ntssets staauum<br>E Sun Jul 23 2023 16:05:00 GF<br>Eastern Standard Time)<br>You have chosen to return your membership seat(s) for resale. Upon          |                |              |  |
|                                             | Game: 08 Sharks v Manly Sea Eagles<br>Venue: PointsBet Stadium                                           | completing this process you will be unable to retrieve your returned<br>seat(s) and your membership barcode(s) will be disabled for the<br>selected game. |                |              |  |
|                                             | (Australian Eastern Standard Time)                                                                       | Please read the terms & conditions before                                                                                                    | e confirming.  |              |  |
|                                             | Game: 08 Sharks v Manly Sea Eagles<br>Venue: PointsBet Stadium<br>Date/Time: Sun Jul 23 2023 16:05:00 Gi | I have read and accept the terms and conditions for returning seats                                                                                       |                |              |  |
|                                             |                                                                                                    | Return Seats                                                                                                    | Cancel         |              |  |